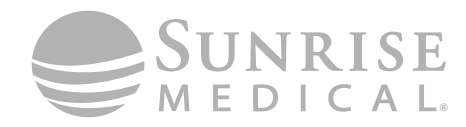

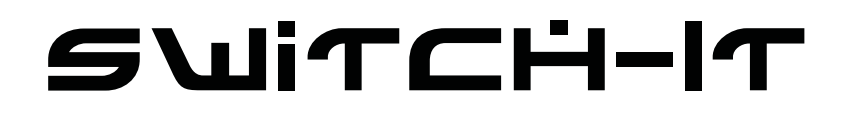

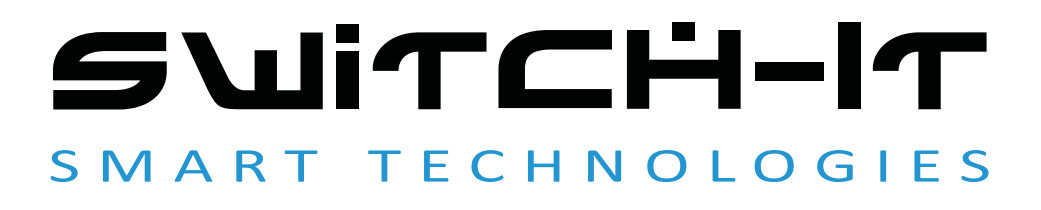

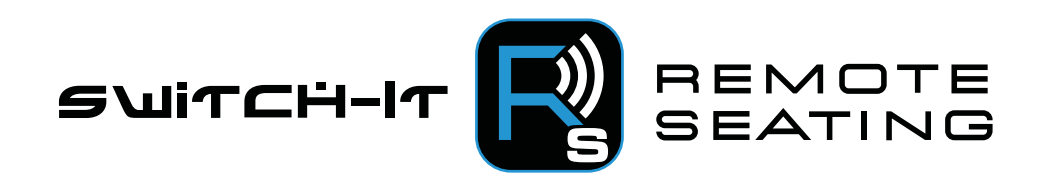

000247703.07

Switch-It Assento Remoto Manual do Utilizador

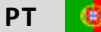

# AVISO!

Leia estas instruções cuidadosamente antes de começar a instalar. Se não compreender e seguir as instruções de instalação, incluindo os Avisos e Cuidados, poderá causar ferimentos ao utilizador e a garantia poderá ser anulada por esta razão. Se tiver qualquer questão, contacte o seu departamento local da Sunrise Medical (informações de contacto na última página).

**NOTA:** Verifique se as peças foram danificadas durante o transporte. Em caso de dano, NÃO use. Contacte a transportadora/ Sunrise Medical para mais instruções.

# 

NÃO instale este equipamento sem primeiro ler e compreender este manual. Se não conseguir compreender os Alertas, Avisos e Instruções, contacte um clínico ou fornecedor qualificado - caso contrário, poderão ocorrer ferimentos ou danos.

#### Informação para o Utilizador

Parabéns por ter escolhido um produto Switch-It. Os produtos de mobilidade de alta qualidade da Sunrise Medical são desenvolvidos para aumentar a independência e facilitar o seu dia a dia.

Como parte da nossa iniciativa de melhoria contínua dos produtos, a Sunrise Medical reserva-se no direito de alterar as especificações e design sem aviso prévio.

#### Este manual de utilizador

Este manual de utilizador irá ajudá-lo a utilizar e a manter o seu produto em segurança.

**Fornecedor:** Este manual do proprietário deve ser entregue ao utilizador da aplicação Switch-It Remote Seating.

**Utilizador:** Antes de utilizar a aplicação Switch-It Remote Seating, leia todo o manual e guarde-o para referência futura.

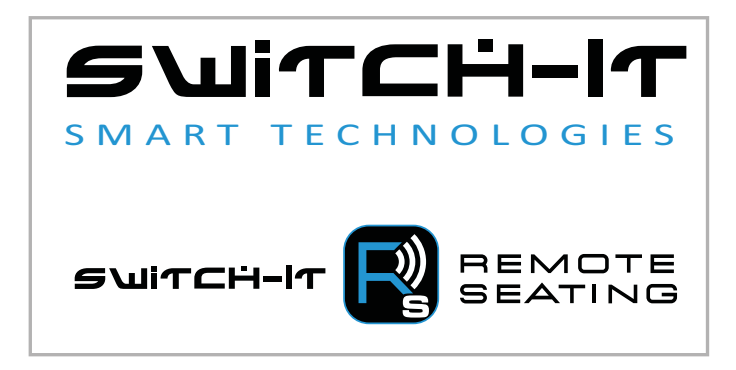

### Advertências gerais

### A AVISO!

- Não utilize a aplicação Switch-It Remote Seating com um dispositivo inteligente partido ou danificado.
- Não altere o plano do seu assento. O plano do assento só deve ser alterado por um profissional médico com treino.
- É importante atualizar a aplicação Switch-It Remote Seating sempre que uma atualização for lançada.
- Caso não respeite o plano de alívio de pressão prescrito, poderá sofrer ferimentos.
- A aplicação Switch-It Remote Seating só é compatível com Bluetooth 4.0 ou superior. Certifique-se de que o seu telemóvel tem Bluetooth 4.0 ou superior antes de utilizar.
- Se tentar ligar a sua cadeira de rodas elétrica mas não concluir o processo de ligação, não irá receber alertas de alívio de pressão ou não irá poder utilizar qualquer outra funcionalidade da aplicação Switch-It Remote Seating.

## 

É possível atribuir uma função a um controlo de entrada (botões, fichas) do seu sistema de assento. Se atribuir controlos para executar uma função dupla ou alternativa, certifique-se de que sabe o que cada controlo opera.

Contacte o seu concessionário autorizado ou o departamento de assistência técnica da Sunrise Medical, se não receber esta informação. Caso contrário poderá causar danos e/ou sofrer ferimentos.

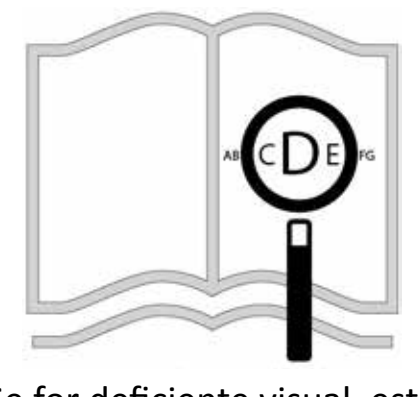

Se for deficiente visual, este documento pode ser visualizado em formato PDF em: www.SunriseMedical.pt

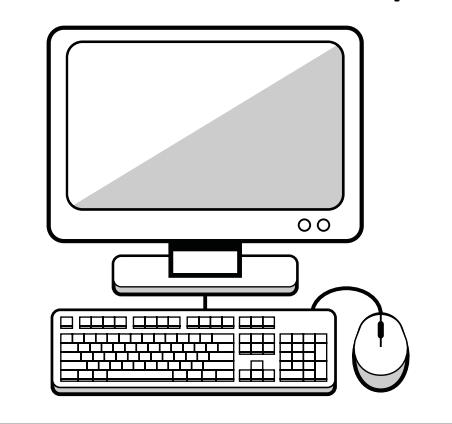

#### Pré-verificação do Sistema

#### Antes de utilizar, faça o seguinte:

- Certifique-se de que a cadeira está ligada.
- Certifique-se de que o seu dispositivo inteligente está ligado.
- Certifique-se de que o Bluetooth do dispositivo inteligente está ativado.
- Certifique-se de que a sua aplicação Switch-It Remote Seating está atualizada.
- Certifique-se de que está ligado por Bluetooth à cadeira de rodas elétrica pretendida.

### A. Descrição do Produto:

A aplicação Switch-it Remote Seating avalia e monitoriza a posição do sistema do assento e compara-a com o plano prescrito para melhorar a saúde geral do cliente através da gestão da pressão.

### **B.** Principais funcionalidades:

- Recorrendo à tecnologia Bluetooth, a aplicação Switch-It Remote Seating comunica com o dispositivo de monitorização integrado na cadeira de roda para apresentar informações em tempo real enviadas pela cadeira elétrica.
- São gerados relatórios que apresentam as principais posições sentadas, como inclinação, reclinação e elevação das pernas e a duração destas posições em comparação com o plano prescrito.
- À discrição do cliente, podem ser gerados relatórios de alívio de pressão dos últimos 180 dias e enviados por e-mail para terapeutas, profissionais de saúde e médicos.
- A informação permitirá criar um plano de alívio de pressão, incluindo o envio de alertas para o cliente para ajustar a posição do assento.
- A aplicação Switch-it Remote Seating irá ajudar a melhorar os resultados da gestão da pressão do cliente e, em última análise, da sua saúde.

### C. Compatibilidade:

- O sistema eletrónico R-Net é necessário.
- Se utilizado com um iPhone® Apple, iOS Versão 9 ou superior.
- Se utilizado com um smartphone Android, Versão 4.4 ou superior.
- A aplicação Switch-It Remote Seating deve ser instalada no dispositivo inteligente (Apple<sup>®</sup> ou Android<sup>®</sup>).
- Ctrl+5 com Remote Seating é necessário. Números de peça 247375 e 247376.
- É necessário o Módulo de Assento Complexo com versão do software do cliente 4.42 ou superior.
- Só pode ser instalado um Ctrl+5 com Remote Seating por cadeira de cada vez.
- As atualizações da aplicação Switch-It Remote Seating são necessárias para a funcionalidade do produto.

### CONFIGURAÇÃO GERAL

- Transfira a mais recente versão da aplicação Switch-It Remote Seating da App Store.
- 2. Clique no ícone apresentado na Figura 1 para abrir a aplicação.
- A aplicação abre o ecrã de aceitação da política de privacidade. Leia a política de privacidade e selecione OK para concluir.

### EMPARELHAMENTO COM BLUETOOTH

- 1. Certifique-se de que o Bluetooth do seu smartphone está ativado.
- 2. No ecrã Assento em Tempo Real, toque na faixa Toque para Ligar, Figura 2.
- 3. Toque novamente na faixa para detetar dispositivos.
- Selecione o dispositivo que começa com as letras ASSENTO-XXXXXX que é a sua cadeira elétrica.
  - a. XXXXXX irá corresponder à etiqueta no lado do módulo Ctrl+5 da sua cadeira elétrica.
  - b. Prima as teclas 1 e 3 simultaneamente no módulo Ctrl+5 para confirmar a atualização (veja a Figura 3).

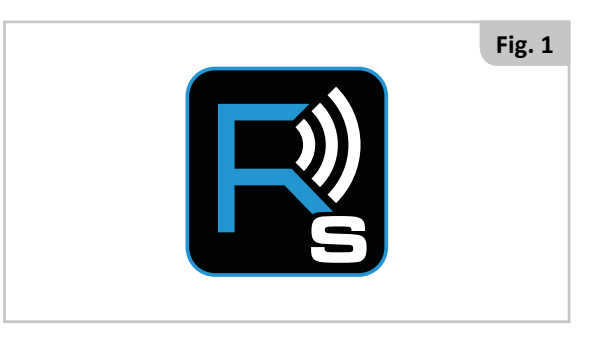

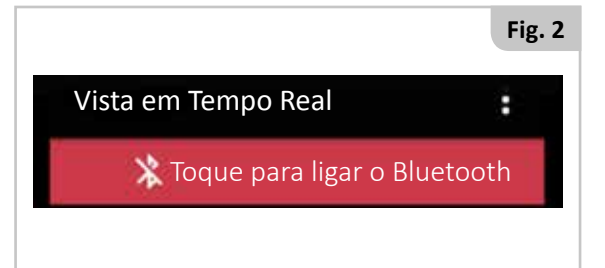

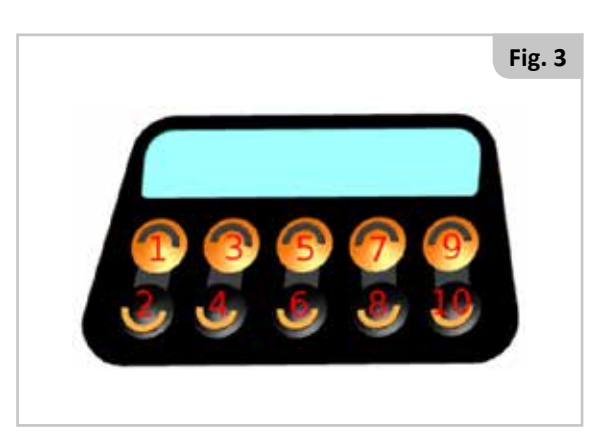

### MODIFICAR AS DEFINIÇÕES DO PLANO DE ALÍVIO DE PRESSÃO, Figura 4

Se selecionar o ícone no canto superior direito do ecrã Vista em Tempo Real, pode modificar os vários elementos do plano do assento.

- 1. Modifique os limites da posição de alívio de pressão do assento.
- 2. Modifique os valores dos limites das estatísticas de conformidade.
- 3. Modifique a duração e intervalo do alívio de pressão.

### DEFINIÇÕES DA POSIÇÃO DE ALÍVIO DE PRESSÃO, Figura 5

- 1. Visualize os atuais ângulos das várias posições do assento na coluna ÂNGULO ATUAL.
- 2. Visualize a posição de alívio de pressão na coluna ÂNGULO DE ALÍVIO.
- 3. Para modificar a posição de alívio de pressão, ajuste o sistema do assento para a posição de alívio de pressão pretendida e prima o botão ATUALIZAR LIMITES.
- 4. Prima as teclas 5 e 7 simultaneamente no módulo Ctrl+5 para confirmar que aceita as alterações (veja a Figura 3).

### DEFINIÇÕES DA PONTUAÇÃO DE CONFORMIDADE, Figura 6

- 1. A % de conformidade boa é quando a conformidade é considerada boa/verde.
- 2. A % de conformidade neutra é quando a conformidade é considerada aceitável/amarela.
- 3. Estes valores definem o modo de representação das estatísticas diárias através da aplicação Remote Seating e dos relatórios enviados por e-mail.
- 4. Prima guardar para aceitar as alterações ou cancelar para rejeitar as alterações.

### DEFINIÇÕES DA DURAÇÃO E INTERVALO, Figura 7

- 1. Visualize e/ou modifique a atual duração do alívio de pressão que o utilizador deve aplicar.
- Visualize e/ou modifique o atual intervalo entre cada ciclo de alívio de pressão.
- 3. Prima guardar para aceitar as alterações ou cancelar para rejeitar as alterações.

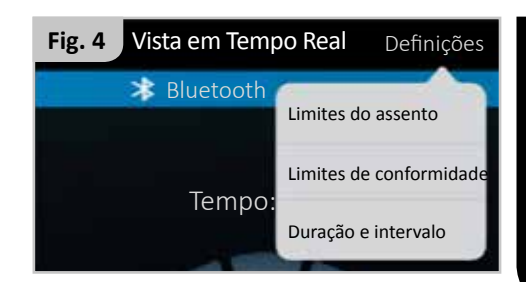

Fig. 5

5:59

| ← Limites do assento |                 |                     |  |  |
|----------------------|-----------------|---------------------|--|--|
| COMPONENTE           | ÂNGULO<br>ATUAL | ÂNGULO DE<br>ALÍVIO |  |  |
| Reclinação           | 110             | 111                 |  |  |
| Inclinação           | 4               | 3                   |  |  |
| Elevação             | 0               |                     |  |  |
| Perna                | 89              | 99                  |  |  |
| Extensão da<br>Perna | 8               | 24                  |  |  |

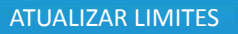

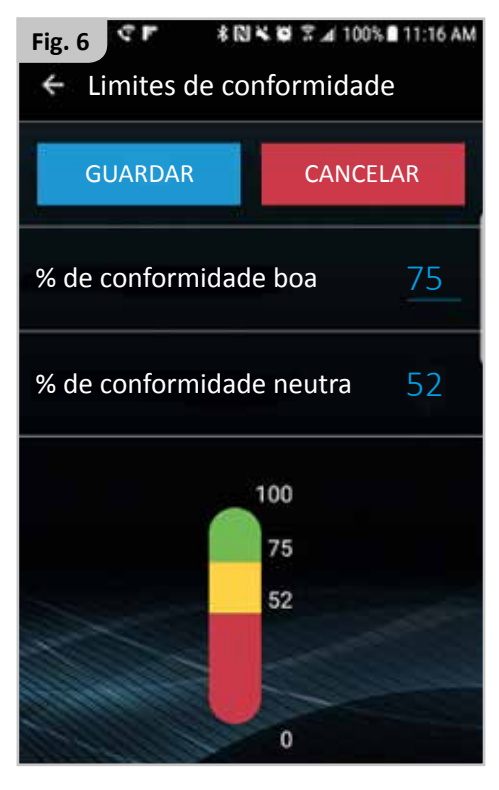

![](_page_4_Figure_24.jpeg)

### COMUNICAÇÃO

- 1. Ativar notificações de alívio de pressão.
  - a. Isto permite ativar ou desativar o seguinte lembrete, Figura 9.
- 2. Ativar/desativar transmissão automática de dados.
  - a. Esta funcionalidade permite-lhe enviar automaticamente o registo do sistema de assento para os contactos de e-mail adicionados em baixo.
- 3. Crie o intervalo de tempo entre transmissões automáticas.
  - a. Selecione os intervalos de transmissões automáticas entre 1 a 90 dias.
- 4. Adicione até dois endereços de e-mail para destinatários das transmissões do plano de assento.
- 5. Para enviar um relatório de conformidade por e-mail, toque na imagem do envelope à direita do endereço de e-mail.
- 6. Isto irá abrir o cliente predefinido de e-mail e anexar o relatório em formato PDF.
- 7. Adicione os dados do contacto, incluindo nome e número de telefone, para fácil acesso através da aplicação Switch-It Remote Seating.

![](_page_5_Figure_12.jpeg)

### Fig. 9

#### ASSENTO EM TEMPO REAL

Este é o painel do Assento em Tempo Real da aplicação Switch-It Remote Seating (veja a Figura 10) que lhe apresenta:

- 1. O tempo restante do atual ciclo de alívio de pressão.
- 2. A posição relativa da cadeira elétrica: sentada ou em alívio de pressão.
- 3. Os últimos três dias da pontuação do estado de alívio de pressão.

**NOTA:** Para registar um ciclo de alívio de pressão bem-sucedido, a função de alívio de pressão memorizada deve ser usada para mover o sistema do assento para essa posição.

### VISTA DE NOTAS

Esta é a área onde as notas anteriormente guardadas são capturadas, Figura 11

- 1. Selecione este ecrã para guardar, rever e editar notas.
- 2. Desloque-se pelas notas existentes e reveja-as.
- 3. Selecione isto para editar ou eliminar notas existentes.

**Lembrete de Alívio de Pressão**::08 AM Altura para Alívio de Pressão

6

![](_page_5_Picture_26.jpeg)

![](_page_5_Figure_27.jpeg)

![](_page_5_Figure_28.jpeg)

#### **RELATÓRIO DE CONFORMIDADE DO ASSENTO**

- Para enviar um relatório de conformidade, desloque-se até ao ecrã Comunicações e toque na imagem do envelope à direita do endereço de e-mail, Figura 12.
- O Relatório de Conformidade do Assento é constituído por 3 secções:
  - o Resumo de 180 dias de Conformidade
  - o Widgets de 14 dias de Conformidade
  - o Registo de Alterações das Definições de Relatórios de Conformidade
- As seguintes 3 secções explicam as secções anteriores de relatórios em maior detalhe.

#### Secção 1 de Relatórios: Resumo de 180 Dias de Conformidade, Figura 13.

- O histórico de 180 dias de conformidade representado em três gráficos de 60 dias.
- A Figura 13 é um exemplo de um gráfico de 60 dias.
- As linhas pontilhadas vermelhas e verde são as estatísticas de conformidade da aplicação Switch-It Remote Seating.
- VERDE: Se a conformidade geral de um dia específico for superior à definição de uma boa conformidade, receberá uma barra verde.
- VERMELHO: Se a conformidade geral de um dia específico for inferior à definição de uma conformidade neutra, receberá uma barra vermelha.
- AMARELO: Se a conformidade geral estiver entre as definições boa e neutra, receberá uma barra amarela.

![](_page_6_Figure_14.jpeg)

### Secção 2 de Relatórios: Widgets de 14 Dias de Conformidade, Figura 14.

- O histórico de 14 dias de conformidade em 14 imagens diárias.
- Cada círculo da Figura 14 representa 1 dia.
  - o O círculo indicará a percentagem de alívios de pressão bem-sucedidos e ignorados.
  - o Imediatamente abaixo do círculo estão as quantidades de alívios de pressão bem-sucedidos e ignorados.
  - o Um círculo branco indica que o sistema de assento não foi usado nesse dia.

![](_page_6_Figure_21.jpeg)

247703 Remote Seating Rev.A

Fig. 12

#### Secção 3 de Relatórios: Registo de Alterações das Definições de Relatórios de Conformidade

Pequena tabela que apresenta as alterações da posição dos limites de alívio de pressão, Figura 15.

- 1. Visualize quando uma definição de posição foi alterada.
- 2. Visualize como foi alterada uma definição de posição.

# HISTÓRICO DE LIMITES DE ALÍVIO DE PRESSÃO

Definições alteradas em: 03/06 Limite de reclinação: 107 graus Limite de inclinação: 014 graus Limite de elevação: 000 graus Limite do ângulo da perna: 172 graus Limite da extensão da perna: 118 graus

Pequena tabela que apresenta as alterações dos limites das estatísticas de alívio de pressão, Figura 16.

- 1. Visualize quando uma definição de pontuação de conformidade foi alterada.
- 2. Visualize como foi alterada uma definição de pontuação de conformidade.

Pequena tabela que apresenta as alterações dos limites das estatísticas de alívio de pressão, Figura 17.

- 1. Visualize quando uma definição de duração ou intervalo foi alterada.
- 2. Visualize como foi alterada uma definição de duração ou intervalo.

Fig. 16 HISTÓRICO DE DEFINIÇÕES DE CONFORMIDADE DE ALÍVIO DE PRESSÃO

Definições alteradas em: 03/06 Boa Conformidade: 88% Conformidade Neutra: 24%

# HISTÓRICO DO PLANO DE ALÍVIO DE PRESSÃO

Definições alteradas em: 03/06 Intervalo: 30 Min. Duração: 1 Min. Definições alteradas em: 03/06 Intervalo: 15 Min. Duração: 2 Min.

### NOTIFICAÇÕES LOCAIS

| Descrição                                                                                                    | Notificação                                                                                                    |
|----------------------------------------------------------------------------------------------------|----------------------------------------------------------------------------------------------------|
| Prima simultaneamente as teclas 1 e 3 (veja a Figura 5) do seu Ctrl+5 para confirmar a<br>ligação do Bluetooth à cadeira elétrica.                                              | Palavra-chave necessária<br>Prima os dois botões esquerdos<br>superiores do Módulo do Assento.<br>OK                 |
| Chegou a altura de realizar um ciclo de alívio de pressão. Vá para a sua posição de alívio de pressão.                                                                          | <b>Lembrete de Alívio</b><br>de Pressão<br>Altura para Alívio de Pressão                                             |
| Toque nesta notificação para enviar um Registo de Assento aos seus destinatários.                                                                                               | Relatório Transmissão<br>Autom<br>Altura para Gerar Transmissão                                                      |
| Encerre a aplicação Switch-It Remote Seating.<br>Ajuste o seu Bluetooth para a posição ativada no seu dispositivo inteligente.<br>Execute a aplicação Switch-It Remote Seating. | Funcionalidade limitada<br>Ative o Bluetooth nas definições<br>do seu dispositivo para usar esta<br>aplicação.<br>OK |
| Encerre a aplicação Switch-It Remote Seating.<br>Ajuste o seu Bluetooth para a posição ativada no seu dispositivo inteligente.<br>Execute a aplicação Switch-It Remote Seating. | Esta ação requer uma ligação de<br>Bluetooth.<br>OK                                                                  |
| Encerre a aplicação Switch-It Remote Seating.<br>Execute a aplicação Switch-It Remote Seating.                                                                                  | Infelizmente, Remote Seating foi interrompido.                                                                       |
| Certifique-se de introduz um endereço de e-mail válido neste campo e que vários endereços são separados por vírgulas.                                                           | Endereço de e-mail inválido: Utilize<br>uma lista separada por vírgulas.                                             |

### SOLUÇÃO DE PROBLEMAS

| Problema<br>Número | Problema                                                                                                    | Causa possível                                                                          | Solução                                                                                                    |
|--------------------|----------------------------------------------------------------------------------------------------|-----------------------------------------------------------------------------------------|----------------------------------------------------------------------------------------------------|
| 1                  | Não é possível ligar à cadeira<br>elétrica através do telemóvel                                                                                                    | O Bluetooth no dispositivo<br>inteligente está desativado                               | Desloque-se até às definições do Bluetooth e tente novamente                                                                                                |
|                    |                                                                                                    | Switch-It Remote Seating não está<br>ativado na sua cadeira de rodas                    | Certifique-se de que o Bluetooth está ativado e<br>Ctrl+5 com Remote Seating                                                                                |
|                    |                                                                                                    | Está fora do alcance da cadeira<br>elétrica para efetuar a ligação                      | Tente aproximar o telemóvel da cadeira<br>elétrica, certifique-se de que está na mesma<br>sala e na linha de visão da cadeira elétrica e<br>tente novamente |
|                    |                                                                                                    | A sua cadeira elétrica já está ligada a<br>outro dispositivo inteligente                | Desligue quaisquer outros dispositivos<br>inteligentes antes de tentar ligar um novo<br>dispositivo inteligente e tente novamente                           |
|                    |                                                                                                    | O Bluetooth do dispositivo<br>inteligente não está a funcionar                          | Certifique-se de que o Bluetooth está a<br>funcionar e que é compatível com este<br>produto                                                                 |
| 2                  | Não é possível transmitir<br>dados de conformidade                                                                                                    | O e-mail no dispositivo inteligente<br>não foi configurado                              | Verifique as definições do seu cliente de<br>e-mail predefinido para confirmar se estão<br>configuradas                                                     |
|                    |                                                                                                    | O plano do dispositivo inteligente<br>está fora de serviço                              | Verifique se o seu telemóvel tem serviço e tente novamente                                                                                                  |
|                    |                                                                                                    | Não está atualmente ligado à cadeira                                                    | Ligue o Bluetooth à sua cadeira elétrica e tente<br>novamente                                                                                               |
|                    |                                                                                                    | A cadeira elétrica não está equipada<br>com a versão correta de CxSM                    | Certifique-se de que a sua cadeira elétrica<br>está equipada com CxSM com um cliente de<br>software cuja seja superior a 4.42                               |
| 3                  | Não é possível transferir a<br>aplicação Switch-It Remote<br>Seating da loja                                                                                                    | A versão Android® ou iPhone®<br>do dispositivo inteligente não é<br>compatível          | Verifique se o seu dispositivo inteligente é<br>compatível com a aplicação Switch-It Remote<br>Seating                                                      |
| 4                  | Falta informação no relatório<br>de conformidade                                                                                                    | Perda de ligação entre a aplicação<br>Switch- It Remote Seating e a<br>cadeira elétrica | Verifique a ligação do seu Bluetooth e tente<br>enviar novamente o relatório                                                                                |
| 5                  | Plano de Pressão<br>As definições Duração e<br>Intervalo no telemóvel não<br>são precisas                                                                                                 | Os valores não foram configurados<br>ou foram configurados<br>incorretamente            | Consulte o seu clínico ou distribuidor para<br>definir novos valores do plano e guarde                                                                      |
| 6                  | O estado do alívio de pressão<br>no telemóvel não é preciso,<br>o telemóvel não apresenta a<br>posição correta do assento<br>ou o temporizador não está a<br>fazer a contagem decrescente | A aplicação Switch-It Remote<br>Seating e a cadeira elétrica estão<br>dessincronizadas  | Percorra os vários ciclos de alívio de pressão<br>para deixar o sistema sincronizar                                                                         |
| 7                  | Falta de acesso às definições<br>do plano de alívio de pressão<br>através da aplicação Remote<br>Seating                                                                                  | A aplicação Switch-It Remote<br>Seating não está ligada à sua cadeira<br>elétrica       | Certifique-se de que está ligado por Bluetooth<br>à sua cadeira elétrica                                                                                    |

#### Garantia

### ESTA GARANTIA NÃO AFECTA, DE MODO ALGUM, OS SEUS DIREITOS LEGAIS.

A Sunrise Medical\* oferece aos seus clientes uma garantia, como definida nas condições da garantia, para os seus produtos cobrindo o seguinte.

### Condições de garantia:

- Caso seja necessário reparar ou substituir uma peça ou peças do produto como resultado de um defeito de fabrico e/ou de material nos 24 meses depois da entrega ao cliente, a peça ou peças afetada(s) serão reparadas ou substituídas sem encargos. A garantia só cobrirá os defeitos de fabrico.
- Para aplicar a garantia, contacte o Serviço de Clientes Sunrise Medical com os detalhes precisos da natureza do problema. Caso utilize o produto fora da área abrangida pelo agente de serviço da Sunrise Medical, as reparações ou substituições serão efetuadas por outra agência designada pelo fabricante. O produto deve ser reparado por uma agente de assistência ao cliente designado pela Sunrise Medical, (concessionário).
- 3. Para peças reparadas ou trocadas no âmbito desta garantia, oferecemos uma garantia de acordo com estas condições de garantia aplicável ao restante período da garantia do produto de acordo com o ponto 1.
- 4. As peças sobressalentes originais que tenham sido instaladas por encargo do cliente terão uma garantia de 12 meses, (a contar da data da instalação), de acordo com estas condições da garantia.
- 5. Em caso de reparação ou substituição do produto, não serão aceites reclamações da garantia pelas seguintes razões:
  - a. Desgaste normal que inclui, mas não está limitado, as seguintes peças quando instaladas: baterias, almofadas dos apoios para os braços, forros, pneus, sapatas dos travões, virolas, etc.
  - b. Qualquer peso que sobrecarregue o produto, consulte a etiqueta da CE para saber qual o peso máximo do utilizador.
  - c. O produto ou peça não foi mantido ou reparado de acordo com as recomendações do fabricante, como ilustrado nas instruções do utilizador e/ou nas instruções de manutenção.
  - d. Se foram usados acessórios que não foram especificados como sendo acessórios originais.
  - e. Se o produto ou peça foi danificada por negligência, acidente ou utilização incorreta.
  - f. Se foram efetuadas alterações/modificações do produto ou peças, que não respeitam as especificações do fabricante.
  - g. Se as reparações foram efetuadas antes do Serviço ao Cliente ter sido informado das circunstâncias.
- 6. Esta garantia está sujeita à lei do país onde o produto foi comprado à Sunrise Medical
- \* Significa as instalações da Sunrise Medical onde o produto foi comprado.

![](_page_9_Picture_18.jpeg)

### INFORMAÇÃO SOBRE ELIMINAÇÃO E RECICLAGEM

Quando este produto chegar ao fim da sua vida útil, entregue-o num ponto de recolha ou de reciclagem autorizado designado para tal pelas autoridades locais ou governamentais. Este sistema de assento foi fabricado com vários materiais. O seu produto não deve ser eliminado com o lixo doméstico normal.

Deve eliminar o seu sistema adequadamente, de acordo com as leis e regulamentos locais. A maioria dos materiais utilizados no fabrico deste produto são completamente recicláveis.

A recolha e reciclagem em separado do seu produto, aquando da eliminação, ajudará a conservar os recursos naturais e garantir que é eliminado de uma maneira que preserve o ambiente.

Assegure-se que é o proprietário legal do aparelho antes de o deitar fora, de acordo com as recomendações anteriores.

![](_page_10_Picture_0.jpeg)

Sunrise Medical S.r.l. Via Riva, 20 – Montale 29122 Piacenza Italia Tel.: +39 0523 573111 Fax: +39 0523 570060 www.SunriseMedical.it

Sunrise Medical AG Erlenauweg 17 CH-3110 Münsingen Schweiz/Suisse/Svizzera Fon +41 (0)31 958 3838 Fax +41 (0)31 958 3848 www.SunriseMedical.ch

Sunrise Medical AS Delitoppen 3 1540 Vestby Norge Telefon: +47 66 96 38 00 Faks: +47 66 96 38 80 post@sunrisemedical.no www.SunriseMedical.no

Sunrise Medical AB Box 9232 400 95 Göteborg Sweden Tel: +46 (0)31 748 37 00 Fax: +46 (0)31 748 37 37 www.SunriseMedical.se

MEDICCO s.r.o. H – Park, Heršpická 1013/11d, 625 00 Brno Czech Republic Tel.: (+420) 547 250 955 Fax: (+420) 547 250 956 www.medicco.cz info@medicco.cz Bezplatná linka 800 900 809

Sunrise Medical ApS Park Allé 289 G DK-2605 Brøndby Tlf. 70 22 43 49 Email: info@sunrisemedical.dk www.SunriseMedical.dk

Sunrise Medical Pty. Ltd. 6 Healey Circuit, Huntingwood, NSW 2148, Australia Phone: 9678 6600, Orders Fax: 9678 6655, Admin Fax: 9831 2244. Australia www.sunrisemedical.com.au

Sunrise Medical North American Headquarters 2842 Business Park Avenue Fresno, CA, 93727, USA (800) 333-4000 (800) 300-7502 www.SunriseMedical.com

![](_page_11_Picture_8.jpeg)

247703\_OM\_Switch-It Remote Seating\_Rev.A\_ EU\_PT\_2018-08-09 Sunrise Medical GmbH Kahlbachring 2-4 69254 Malsch/Heidelberg Deutschland Tel.: +49 (0) 7253/980-0 Fax: +49 (0) 7253/980-222 www.SunriseMedical.de

Sunrise Medical Thorns Road Brierley Hill West Midlands DY5 2LD England Phone: 0845 605 66 88 Fax: 0845 605 66 89 www.SunriseMedical.co.uk

REP

EC

Sunrise Medical S.L. Polígono Bakiola, 41 48498 Arrankudiaga – Vizcaya España Tel.: +34 (0) 902142434 Fax: +34 (0) 946481575 www.SunriseMedical.es

Sunrise Medical Poland Sp. z o.o. ul. Elektronowa 6, 94-103 Łódź Polska Telefon: + 48 42 275 83 38 Fax: + 48 42 209 35 23 E-mail: pl@sunrisemedical.de www.Sunrise-Medical.pl

Sunrise Medical B.V. Groningenhaven 18-20 3433 PE NIEUWEGEIN The Netherlands T: +31 (0)30 – 60 82 100 F: +31 (0)30 – 60 55 880 E: info@sunrisemedical.nl www.SunriseMedical.nl

Sunrise Medical HCM B.V. Vossenbeemd 104 5705 CL Helmond The Netherlands T: +31 (0)492 593 888 E: customerservice@sunrisemedical.nl www.SunriseMedical.nl www.SunriseMedical.eu (International)

Sunrise Medical S.A.S ZAC de la Vrillonnerie 17 Rue Mickaël Faraday 37170 Chambray-Lès-Tours Tel : + 33 (0) 247554400 Fax : +30 (0) 247554403 www.sunrisemedical.fr